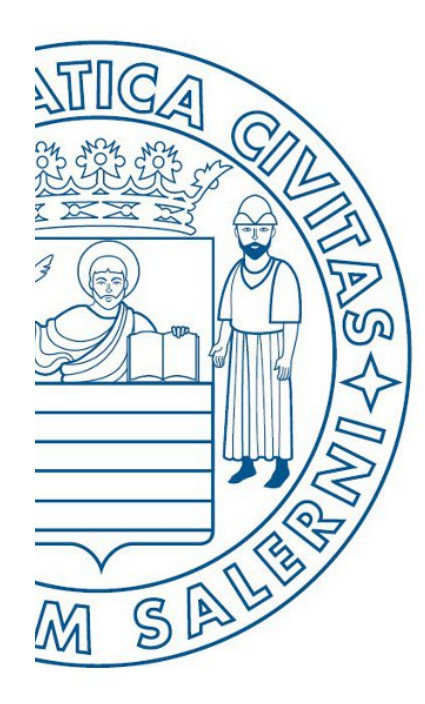

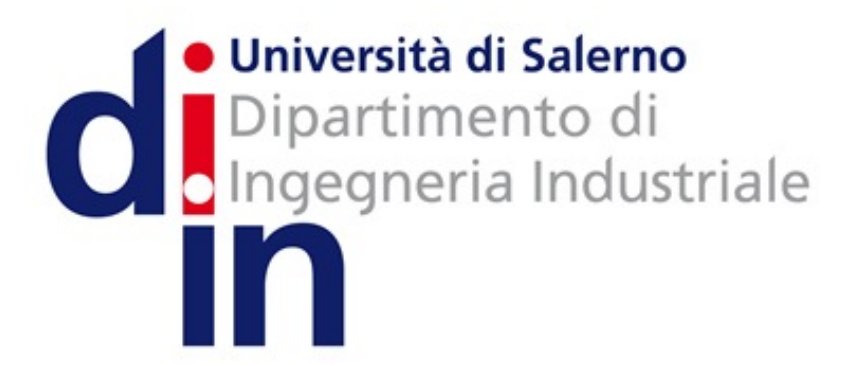

UNIVERSITÀ DEGLI STUDI DI SALERNO

### Fondamenti di Informatica

Introduzione ai Fogli Elettronici

Prof. Christian Esposito

Corso di Laurea in Ingegneria Meccanica e Gestionale (Classe I) A.A. 2017/18

### OUTLINE

- Argomenti:
  - Fogli Elettronici;
  - Fogli Elettronici e MATLAB;
  - Fogli Elettronici e Database Relazionali.

# Fogli Elettronici (1/5)

Un foglio elettronico è un applicativo interattivo per l'organizzazione, l'analisi e la memorizzazione di dati in forma tabellare. Sono stati sviluppati come la simulazione computerizzata di fogli di lavoro contabili di carta.

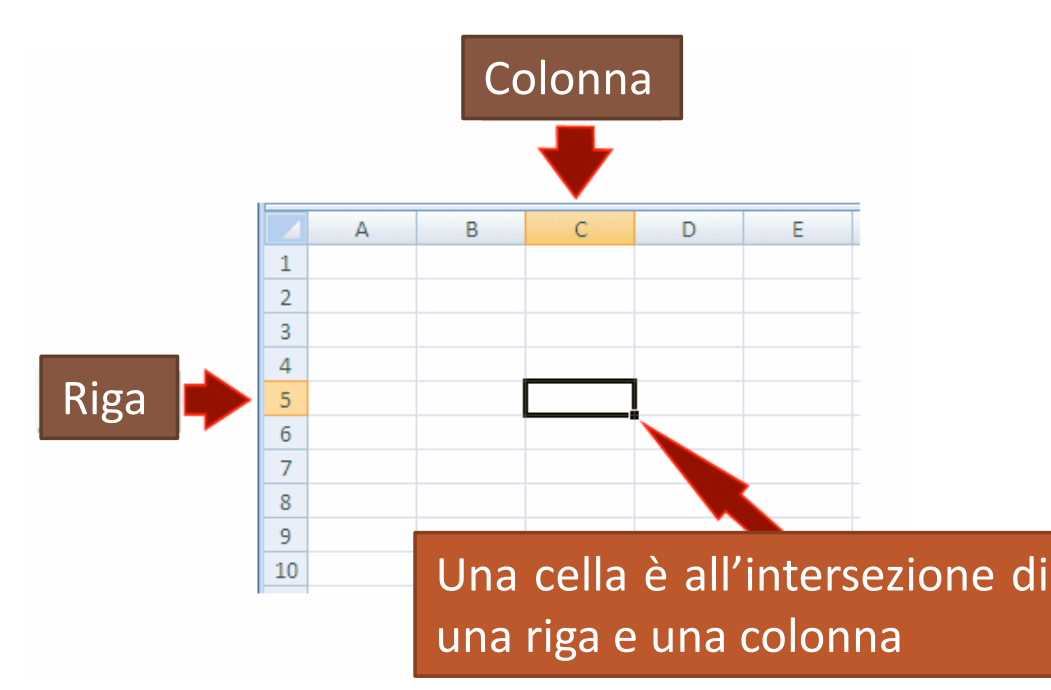

|   | А        | A B |  |  |  |  |  |  |
|---|----------|-----|--|--|--|--|--|--|
| 1 |          |     |  |  |  |  |  |  |
| 2 |          |     |  |  |  |  |  |  |
| 3 | 143      | 231 |  |  |  |  |  |  |
| 4 | =A3 + B3 |     |  |  |  |  |  |  |
| 5 |          |     |  |  |  |  |  |  |
| 6 |          |     |  |  |  |  |  |  |
| 7 |          |     |  |  |  |  |  |  |

# Fogli Elettronici (2/5)

Il programma opera su dati rappresentati come celle di un array, organizzati in righe e colonne. Ogni cella di un array può contenere sia valori numeri o testuale, o i risultati di formule che calcolano automaticamente e visualizzano un valore basato sul contenuto dei valori di altre celle.

Gli utenti possono aggiustare ogni valore memorizzato nei fogli elettronici ed osservare gli effetti sui valori calcolati, che sono aggiornati in tempo reale. Questo rende i fogli elettronici utili per analisi "what-if" siccome molti casi possono essere investigati senza alcun ricalcolo manuale.

I moderni fogli elettronici possono presentare più fogli in relazione tra loro, e possono visualizzare i dati sia come testo o numeri, oppure in forma grafica con dei grafici.

### Fogli Elettronici (3/5)

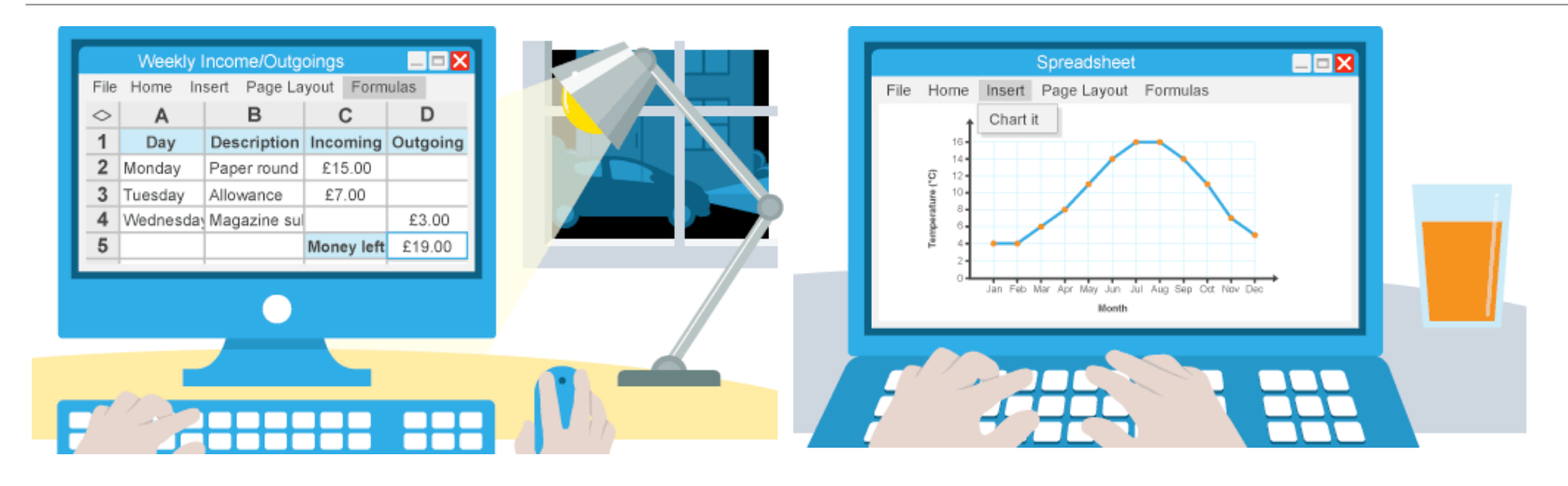

Oltre a realizzare funzioni matematiche di base, i fogli elettronici forniscono delle funzioni predefinite per le più comuni operazioni finanziarie e statistiche. I programmi di fogli elettronici possono anche fornire espressioni condizionali, e funzioni che lavorano su stringhe di testo.

# Fogli Elettronici (4/5)

Sebbene ideati per la contabilità, sono impiegati intensivamente anche in altri contesti che richiedono la gestione di tabelle.

| Microsoft Excel - soccer budget3.elb         Image: soccer budget3.elb           Microsoft Excel - soccer budget3.elb         Image: soccer budget3.elb           Microsoft Excel - soccer budget3.elb         Image: soccer budget3.elb           Microsoft Excel - soccer budget3.elb         Image: soccer budget3.elb |                                                                                                    | Google Docs        |               |               | @gmail           | l.com   <u>New</u> | features   Do  | ocs Home |
|----------------------------------------------------------------------------------------------------|----------------------------------------------------------------------------------------------------|--------------------|---------------|---------------|------------------|--------------------|----------------|----------|
|                                                                                                    |                                                                                                    |                    |               |               |                  |                    |                |          |
|                                                                                                    |                                                                                                    | rienareea Audien   | ce            |               |                  | Share 🔻 🛛 🗸        | kutosaved on 1 | 10:35 AM |
|                                                                                                    | Casalar                                                                                                    | ile Edit Format    | Insert Tools  | Eorm          | Heln             |                    |                |          |
| City Soccer League                                                                                                    | GOOgle Docs                                                                                                    |                    | moent room    |               |                  |                    |                |          |
| Rudapi                                                                                                    |                                                                                                    | 🗊 🗠 🔿 🔰 💲 % 12     | 23 🔻 🛛 10pt 🔻 | B Abc A       | <b>}</b> - ∎ - ⊡ |                    | Ξ 🖚 Σ          | •        |
| 1008                                                                                                    |                                                                                                    | Α                  | В             | с             | D                | E                  | F              | G        |
| A 82                                                                                                    |                                                                                                    |                    | _             | -             | -                | -                  |                |          |
| Difference -<br>Barlant Actual -                                                                                                    |                                                                                                    | 1 Site Name        | Category (    | Compositio    | Unique Use       | Country Re         | Page Views     | Googl    |
| S Comport Quantity Cost each Endges Actual Endges                                                                                                    |                                                                                                    | 2 friendfeed.com   | /Online Cor   | 160000        | 150000           | 0.1                | 2000000        |          |
| 7 Plage feet 123 20 \$ 2,600 \$ 2,600 Aud                                                                                                    | X III Excel                                                                                                    | 3 twhirl.org       | /Computers    | 47000         | 43000            | 0                  | 74000          | -        |
| 8 Sponsorship 5 400 5 3200 5 4000 5 300                                                                                                    |                                                                                                    | 4 tweetscan.com    | /Online Cor   | 43000         | 18000            | 0                  | 120000         | -        |
| 10 Totels: 0.000 07,000 0 000                                                                                                    |                                                                                                    | 5 chrisbrogan.com  | /Online Cor   | 39000         | 29000            | 0                  | 74000          |          |
| 12 Expenses:                                                                                                    | and the second second se | 6 brightkite.com   | /Telecomm     | 29000         | 68000            | 0                  | 910000         |          |
| 12 static 43 20 5 900 5 100 5 200<br>14 Equipment 5 400 5 90 5 50                                                                                                    |                                                                                                    | 7 twitpic.com      | /Home & Ga    | 24000         | 71000            | 0                  | 340000         | TRUE     |
| 15 Field central 2 50 2 400 2 400 Agent<br>16 Fierra 200 01 5 20 5 25 5 10 10 10 10 10 10 10 10 10 10 10 10 10                                                                                                    |                                                                                                    | 8 web-strategist.c | /Online Cor   | 24000         | 32000            | 0                  | 86000          |          |
| 17 Incurance 108 10 2 1 1922 2 1922 4000                                                                                                    |                                                                                                    | 9 summize.com      | /Arts & Hur   | 20000         | 54000            | 0                  | 570000         | -        |
| N ( ) N Soccer Budget / Budget Charts / What 15-2000 /   4                                                                                                    |                                                                                                    | + (                |               |               |                  |                    |                | •        |
| Peady                                                                                                    | - H- 14                                                                                                    | Add Sheet Female V | Male Everyb   | ody Everybody | Site N           | ame                |                |          |

I fogli elettronici sono tanto diffusi da diventare una caratteristica obbligatoria in piattaforme di office automation. Excel rappresenta il programma di maggior uso, ma con l'avvento delle web apps, i fogli elettronici esistono anche in tale forma, e sono disponibili in ambito mobile.

# Fogli Elettronici (5/5)

I fogli elettronici condividono molti principi e caratteristiche con le basi di dati, ma questi due sistemi non rappresentano la stessa cosa.

Un foglio elettronico è essenzialmente solo una tabella, mentre una base di dati è un insieme di tabelle con relazioni semantiche comprensibili ad una macchina, Mentre è vero che un libro di lavoro che contiene tre fogli rappresenta un file con più di una tabella che possono interagire tra loro, questo non supporta la struttura relazionale di una base di dati.

Fogli elettronici e basi di dati sono interoperabili, i primi possono essere importati in una base di dati per diventarne delle tabelle, mentre interrogazioni della base di dati possono essere esportate in fogli elettronici per una successiva analisi.

### Concetti Introduttivi (1/11)

Un foglio elettronico consiste in una tabella di celle, organizzate in righe e colonne e riferite con posizioni X e Y. Le X posizioni, colonne, sono normalmente rappresentate con delle lettere, mentre le righe sono rappresentata da numeri.

Una singola cella può essere indirizzata con la lettera della colonna e il numero della riga, come "C10". In aggiunta, esiste il concetto di intervallo, un gruppo di celle, normalmente contigue.

Ad esempio è possibile riferirsi alle prime 10 celle della prima colonna con l'intervallo "A1:A10". Questo sistema di indirizzamento delle celle prende il nome di notazione A1.

### Concetti Introduttivi (2/11)

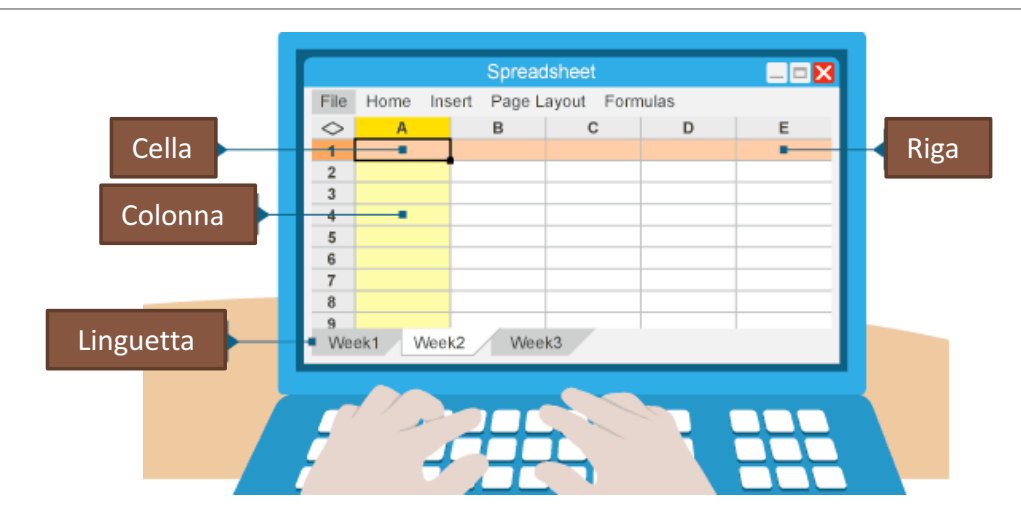

Più fogli elettronici possono essere raccolti in un solo file per formare un libro di lavoro, e sono rappresentati da un menu a linguetta. In questo caso, le celle aggiungono il nome del foglio al loro riferimento, come ad esempio "Sheet 1!C10". Alcuni sistemi, come Excel, estendono tale meccanismo, consentendo il riferimento a celle tra libri differenti: ='C:\Documents and Settings\Username\My spreadsheets\[main sheet]Sheet1!A1

# Concetti Introduttivi (3/11)

Gli utenti interagiscono con i fogli principalmente attraverso le celle, e una cella può contenere valori editati dall'utente, oppure calcolati per mezzo di una formula, che è solitamente creata facendo precedere al testo della stessa un segno di uguaglianza. I valori possono includere la stringa di testo hello world, il numero 5, o la data 08-Dec-66.

Una formula, ad esempio, è espressa nel seguente modo =5\*3, ma solitamente ciò non è visibile perché nel foglio viene sostituito direttamente il risultato pari a 15.

La caratteristica chiave dei fogli elettronici è l'abilità per una formula di riferirsi al contenuto di altre celle, che potrebbe essere il risultato di altre formule, andando a sostituire un valore con un riferimento alla cella di interesse.

### Concetti Introduttivi (4/11)

Ad esempio, la formula =5\*C10 darà come risultato la moltiplicazione del contenuto della cella C10 con il numero 5. Se C10 contiene il valore 3, il risultato sarà 15, ma potrebbe avere una formula che si riferisce ad altre celle e via dicendo.

Spesso è possibile che si abbiano dei cicli tra i riferimenti impiegati in una formula, ed in questo caso il sistema segnala l'anomalia all'utente con un errore. Inoltre, è possibile che il dato contenuto nella cella riferita non sia del tipo giusto per la formula che ne contiene il riferimento, ad esempio C10 contiene una stringa. Anche in questo caso, un errore viene sollevato.

### Concetti Introduttivi (5/11)

Tipicamente, una cella o gruppo di celle possono assumere un nome, che sostituisce la griglia di riferimento. I nomi devono essere univoci all'interno del foglio elettronico, ma quando si utilizzano più fogli, certe celle possono assumere uno stesso nome se vengono distinte aggiungendo il nome del foglio.

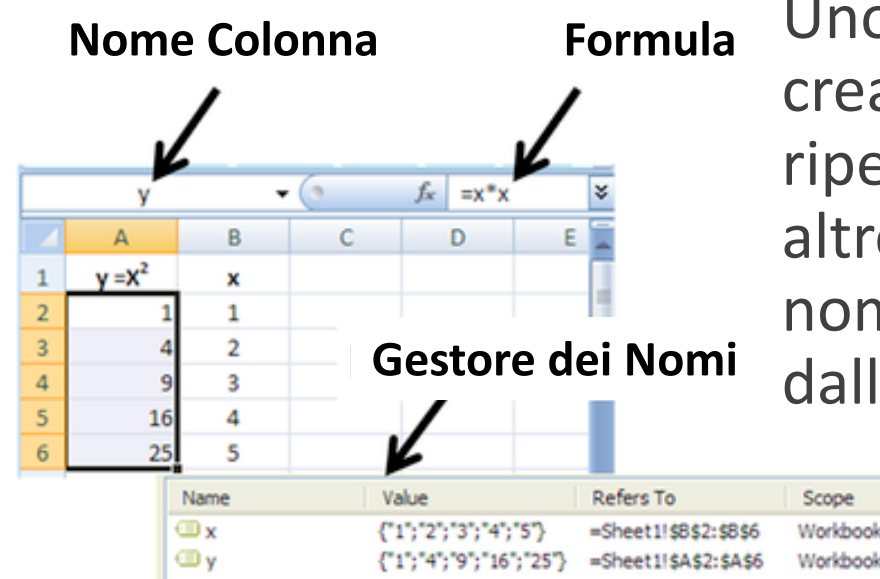

Uno degli usi di questi nomi è per la creazione o l'esecuzione di macro per ripetere un comando in molti fogli. Un altro motivo è che formule con variabili nominate sono facilmente controllabili dall'utente.

# Concetti Introduttivi (6/11)

Una formula identifica il calcolo necessario per collocare un valore nella cella che la contiene. L'espressione della formula è solitamente mostrata solo quando la cella è selezionata, altrimenti viene sempre mostrato il risultato del calcolo.

La sua sintassi è =espressione, dove l'espressione consiste di:

- valori, come 2, 9.14 o 6.67°-11;
- riferimenti ad altre celle o un intervallo di celle;
- operatori aritmetici come +, -, \*, / e altri;
- operatori relazionali come >=, <, e altri;
- funzioni come SUM(), TAN(), e molte altre.

I riferimenti ad una cella possono essere relativi (ad es., A1, or B1:B3), oppure assoluti (ad es., \$A\$1, or \$B\$1:\$B\$3) o misti (ad es., \$A1 o A\$1). Quando una formula viene copiata, il programma aggiorna solo i riferimenti relativi in essa contenuti.

## Concetti Introduttivi (7/11)

Una formula può contenere una condizione (o più condizioni innestate), con o senza un calcolo, e spesso è usata per evidenziare degli errori. Ad esempio, assumiamo che la somma di una colonna di percentuali (da A1 a A6) è testata per verificarne la validità e un esplicito messaggio viene collocato:

=IF(SUM(A1:A6) > 100, "More than 100%", SUM(A1:A6))

Altri esempi sono:

 =IF(AND(A1<>"",B1<>""),A1/B1,"") significa che se le celle A1 e B1 sono non vuote, allora si divide A1 per B1 e si visualizza il risultato, altrimenti non si visualizza nulla;

### Concetti Introduttivi (8/11)

- =IF(AND(A1<>"",B1<>""),IF(B1<>0,A1/B1,"Division by zero"),"") significa che le celle A1 e B1 non sono nulle, e B1 non contiene 0, allora si opera la divisione di A1 per B1; se B1 è pari a 0 si visualizza il messaggio "Division by zero", e non si visualizza nulla se A1 e B1 sono vuote;
- =IF(OR(A1<>"",B1<>""),"Either A1 or B1 show text","") significa che si visualizza un testo se A1 e B1 non sono vuote.

Il modo migliore per costruire dei comandi condizionali è passo per passo, seguendo un approccio per tentativi e raffinamenti successivi.

### Concetti Introduttivi (9/11)

Solitamente, l'utente dispone di un numero di funzioni predefinite da impiegare all'interno delle proprie formule, ma in aggiunta è spesso possibile definirne di proprie. Excel consente la scrittura di queste funzioni con Visual Basic for Applications (VBA) in un apposito editore Visual Basic.

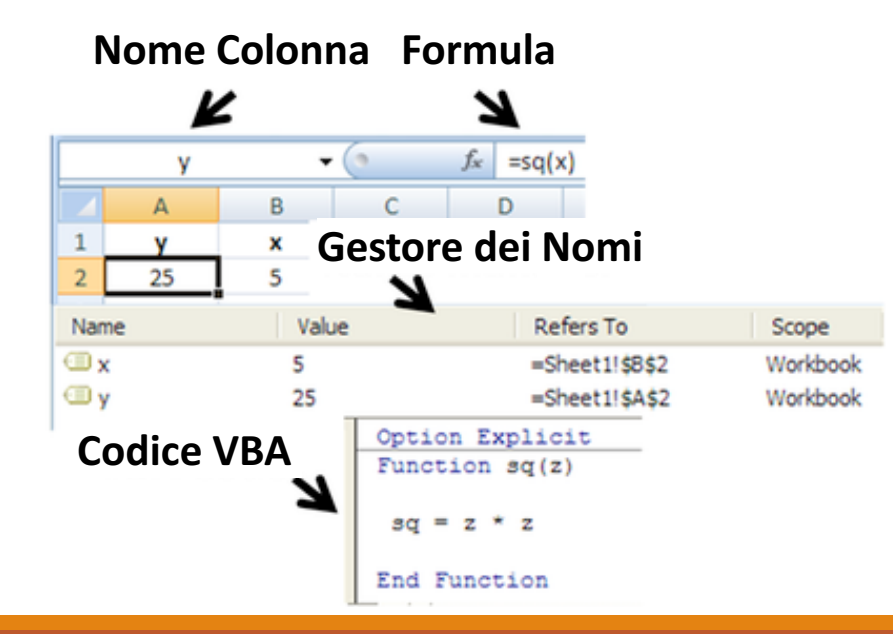

Uso di una funzione scritta dall'utente sq(x) in Microsoft Excel.

### Concetti Introduttivi (10/11)

In aggiunta, dei programmi, detti subroutines, possono essere scritti per estrarre informazioni dal foglio elettronico, effettuare dei calcoli e restituire i risultati nel foglio elettronico.

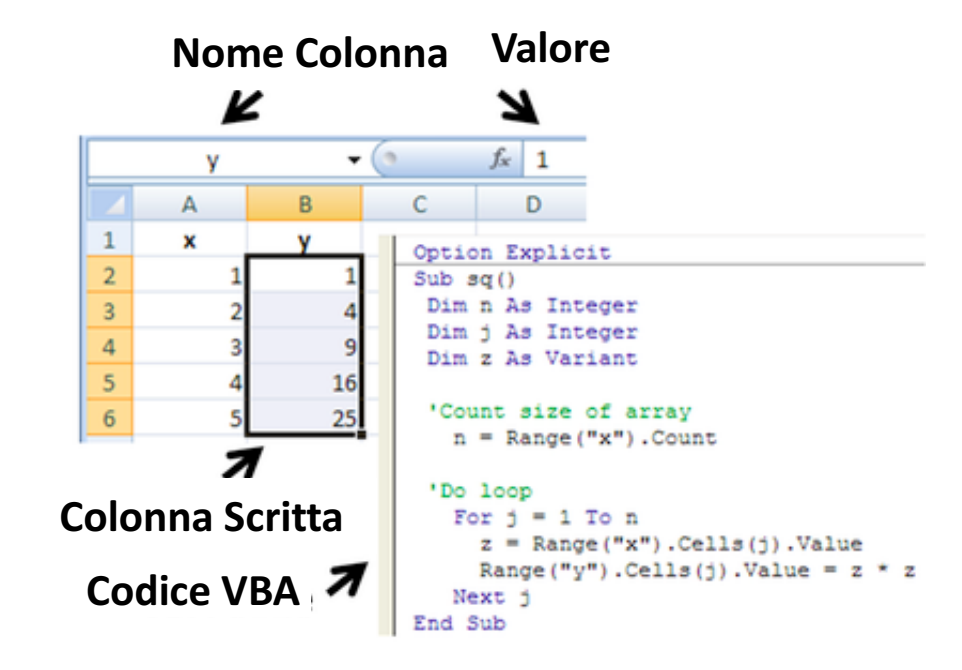

Subroutine in Microsoft Excel che scrive dei valori in y calcolati usando x.

# Concetti Introduttivi (11/11)

Molte applicazioni di fogli elettronici consentono la creazione di diagrammi, grafi e istogrammi generati a partire da valori in gruppi di celle, e sono automaticamente ricostruiti quando i valori di riferimento sono modificati II contenuto grafico generato può essere incluso del foglio elettronico da cui attinge i dati, o in un altro.

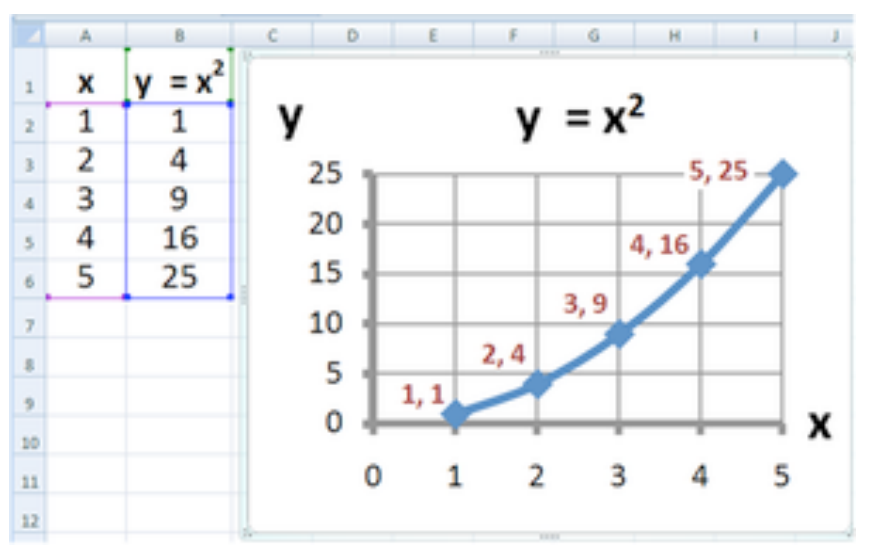

# Excel vs MATLAB (1/10)

Per analizzare e visualizzare dati, chi usa Excel spesso incontra delle limitazioni funzionali. MATLAB può complementare le capacità di Excel rendendo accessibili le sue funzioni matematiche e di analisi, gli strumenti di visualizzazione e l'abilità di automatizzare un flusso di analisi.

Sussistono tre modi per usare MATLAB ed Excel insieme:

- Importare dati Excel in MATLAB;
- Accedere a MATLAB da Excel;
- Racchiudere del codice MATLAB come un add-in per Excel.

# Excel vs MATLAB (1/10)

Per analizzare e visualizzare dati, chi usa Excel spesso incontra delle limitazioni funzionali. MATLAB può complementare le capacità di Excel rendendo accessibili le sue funzioni matematiche e di analisi, gli strumenti di visualizzazione e l'abilità di automatizzare un flusso di analisi.

Sussistono tre modi per usare MATLAB ed Excel insieme:

- Importare dati Excel in MATLAB;
- Accedere a MATLAB da Excel;
- Racchiudere del codice MATLAB come un add-in per Excel.

I comandi readtable e xlsread possono essere direttamente invocati per importare in MATLAB dati contenuti in fogli elettronici Excel.

# Excel vs MATLAB (2/10)

Esempio di import di un range di valori da un foglio elettronico:

T = readtable('patients.xls', 'Range', 'C2:E6', 'ReadVariableNames', false)

T =

| Var1 | Var2                        | Var3 |
|------|-----------------------------|------|
| 38   | 'County General Hospital'   | 71   |
| 43   | 'VA Hospital'               | 69   |
| 38   | 'St. Mary's Medical Center' | 64   |
| 40   | 'VA Hospital'               | 67   |
| 49   | 'County General Hospital'   | 64   |

# Excel vs MATLAB (2/10)

Esempio di import di un range di valori da un foglio elettronico:

| T =                                             | readtable('patients.xls'                                                                                                    | , 'Range', 'C2:E6',                                                                                                    |
|-------------------------------------------------|----------------------------------------------------------------------------------------------------|----------------------------------------------------------------------------------------------------|
| 'ReadVa                                         | ariableNames', false)                                                                                                    |                                                                                                    |
| $T = \sqrt{2r^1}$                               | Vara                                                                                                    |                                                                                                    |
| Vall                                            | ValZ                                                                                                    | Dopo il nome del file troviamo                                                                                                    |
|                                                 |                                                                                                    | delle opzioni di import specifiche                                                                                                    |
| 38                                              | 'County General Hospital'                                                                                                    | per i fogli elettronici di tipo<br>SpreadsheetImportOptions.                                                                                            |
| 43                                              | 'VA Hospital'                                                                                                    | 69                                                                                                    |
| 38                                              | 'St. Mary's Medical Center'                                                                                                    | 64                                                                                                    |
| 40                                              | 'VA Hospital'                                                                                                    | 67                                                                                                    |
| 49                                              | 'County General Hospital'                                                                                                    | 64                                                                                                    |
| T =<br>Var1<br>38<br>43<br>38<br>40<br>40<br>49 | Var2<br>'County General Hospital'<br>'VA Hospital'<br>'St. Mary's Medical Center'<br>'VA Hospital'<br>'County General Hospital' | Dopo il nome del file troviar<br>delle opzioni di import specific<br>per i fogli elettronici di ti<br>SpreadsheetImportOptions.<br>69<br>64<br>67<br>64 |

# Excel vs MATLAB (3/10)

```
xlsread è un comando specifico per la lettura di fogli elettronici:
```

```
filename = 'myExample.xlsx';
```

```
A = xlsread(filename);
```

```
oppure per leggere una porzione del foglio elettronico:
```

```
filename = 'myExample.xlsx';
```

```
sheet = 1;
```

```
xlRange = 'B2:C3';
```

```
subsetA = xlsread(filename,sheet,xlRange);
```

È disponibile anche il comando duale per la scrittura di un foglio elettronico, ovvero xlswrite.

# Excel vs MATLAB (4/10)

Esempio di scrittura di dati in una variabile MATLAB in un foglio elettronico ex-novo:

filename = 'testdata.xlsx'; A = [12.7 5.02 -98 63.9 0 -.2 56]; xlswrite(filename,A);

Esempio di scrittura di dati un uno specifico foglio e range:

```
filename = 'testdata.xlsx';
```

```
A = {'Time', 'Temperature'; 12,98; 13,99; 14,97};
```

```
sheet = 2;
```

```
xlRange = 'E1';
```

```
xlswrite(filename,A,sheet,xlRange)
```

### Excel vs MATLAB (5/10)

### Oppure Import Data riconosce file xls e ne consente l'import.

| HOME PLOTS APPS                                                                                                    |                                                                                                    |                                                                                                    |                                                                                                    |
|----------------------------------------------------------------------------------------------------|----------------------------------------------------------------------------------------------------|----------------------------------------------------------------------------------------------------|----------------------------------------------------------------------------------------------------|
| New     New     Open     Compare     Import     Save       Script     Script     Save     Oc                                                                                                    | ew Variable An<br>Den Variable An<br>E < > 811                                                             | alyze Code  alyze Code  and Time  MATLAB                                                                                                    | Community                                                                                                    |
| FILE     VARIABLE       Image: Started of the start of the start of the st | Favorites  Facents  Google Drive  Applications  Downloads  Desktop  Dopbox  Working on[su  iCloud  Desktop | iCloud storage is full.<br>Name  sopra_media.m  ricerca_elemento.m  calcola_divisori.m  calcola_divisoriM.m  KLDiv.m  prova.m  approssimazione.m  minor_incasso.m  esercizio_3_in_3.m  esercizio_2_in_x.m                                                                                                    | Upgrade         Learn More           Date Modified            10 novembre 2017 18:01            10 novembre 2017 17:50            10 novembre 2017 17:50            7 novembre 2017 17:49            7 novembre 2017 13:21            21 luglio 2017 16:40            28 dicembre 2016 11:41            19 dicembre 2016 18:34            19 dicembre 2016 17:54            19 dicembre 2016 14:51            19 dicembre 2016 14:46 |
|                                                                                                    | Cicloud Drive Documents En                                                                                 | esercizio_1_in_X.m<br>esercizio_3.m<br>esercizio_1.m<br>able ✓ Recognized Data Files<br>Audio (*.aiff, *.au, *flac, *.m4a, *.mp3, *.mp4, *.og<br>CompuServe Graphics Interchange (*.gif)<br>Cursor Format (*.cur)<br>HDF or HDF-EOS (*.hdf)<br>Icon Format (*.ico)<br>JPEG Compliant (*.jpg, *.jpeg)<br>MATLAB Data File (*.mat)<br>Portable Network Graphics (*.png)<br>Spreadsheet (*.dods, *.xls, *.xlsb, *.xlsm, *.xlsx, *.xl<br>Tagged Image File Format (*.tif, *.tiff)<br>Text (*.txt, *.csv, *.dat, *.dlm, *.tab, *.asc)<br>Video (*.3g2, *.3gp, *.avi, *.dv, *flc, *.m2v, *.m4v,<br>Wideo (*.ag2, *.3gp, *.avi, *.dv, *.flc, *.m2v, *.m4v, | 19 dicembre 2016 14:42<br>19 dicembre 2016 14:16<br>19 dicembre 2016 14:02<br>ja, *ogg, *.snd, *.wav)<br>[tm, *.xltx]<br>*.mj2, *.mov, *.mp4, *.mpg, *.mts, *.ts, *.wm, *.wmv, *.wvx)                                                                                                    |

### Excel vs MATLAB (6/10)

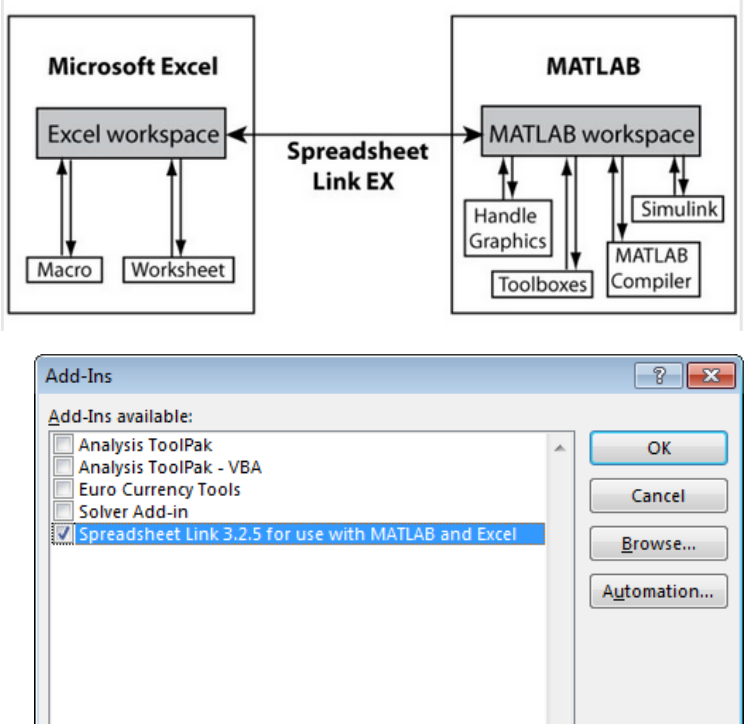

Spreadsheet Link 3.2.5 for use with MATLAB and Excel

Spreadsheet Link 3.2.5 for use with MATLAB and Excel

Spreadsheet Link connette Excel con il workspace di MATLAB, consentendo l'accesso all'ambiente MATLAB all'interno di un foglio elettronico di Excel.

Bisogna installare l'add-in in Excel, così da avere nella barra degli strumenti il riferimento a MATLAB.

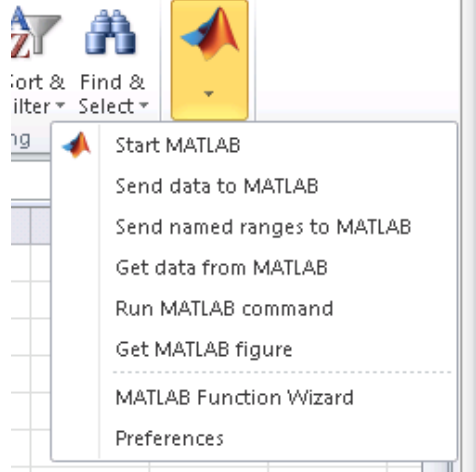

# Excel vs MATLAB (7/10)

MATLAB risulta così integrato tra all'interno dell'ambiente Excel:

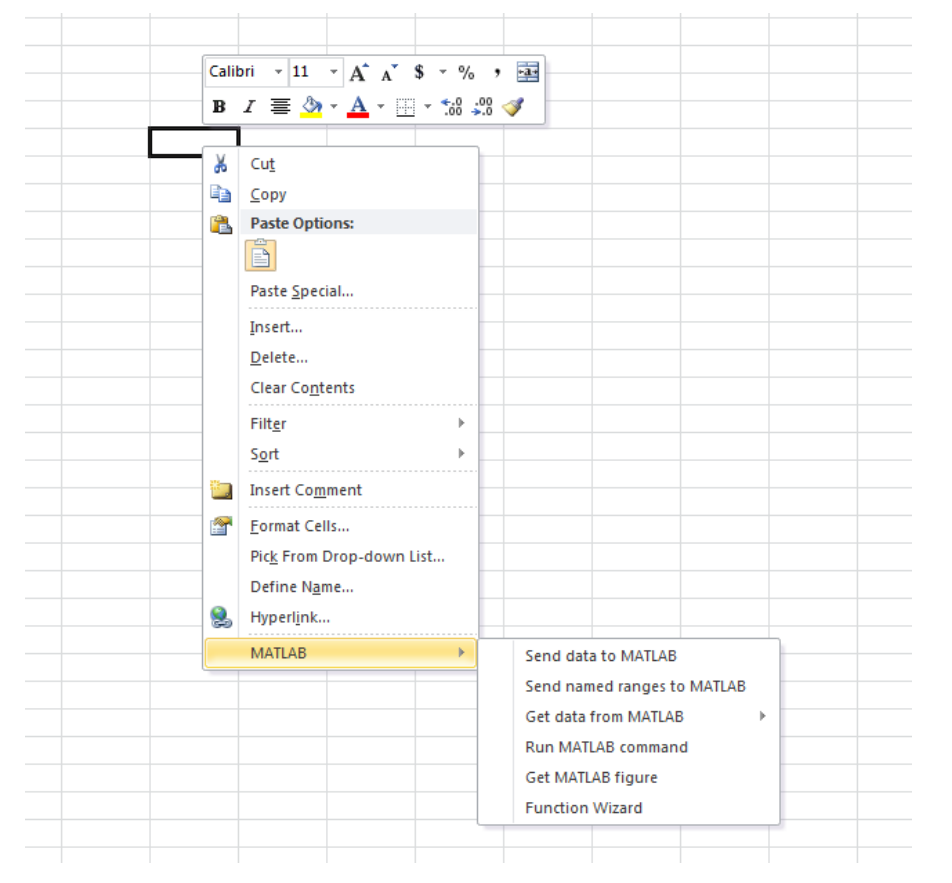

- sarà possibile selezionare dei dati ed inviarli a MATLAB;
- caricare in una determinata cella dati presenti in variabili MATLAB
- eseguire dei comandi MATLAB e collocare in una cella il risultato dell'elaborazione;
- posizionare figure create con gli strumenti grafici di MATLAB.

# Excel vs MATLAB (8/10)

Con MATLAB Compiler, è possibile impacchettare codice, grafici ed interfacce utente create in MATLAB come add-ins di Excel per poterle impiegare per analisi su dati in un foglio elettronico.

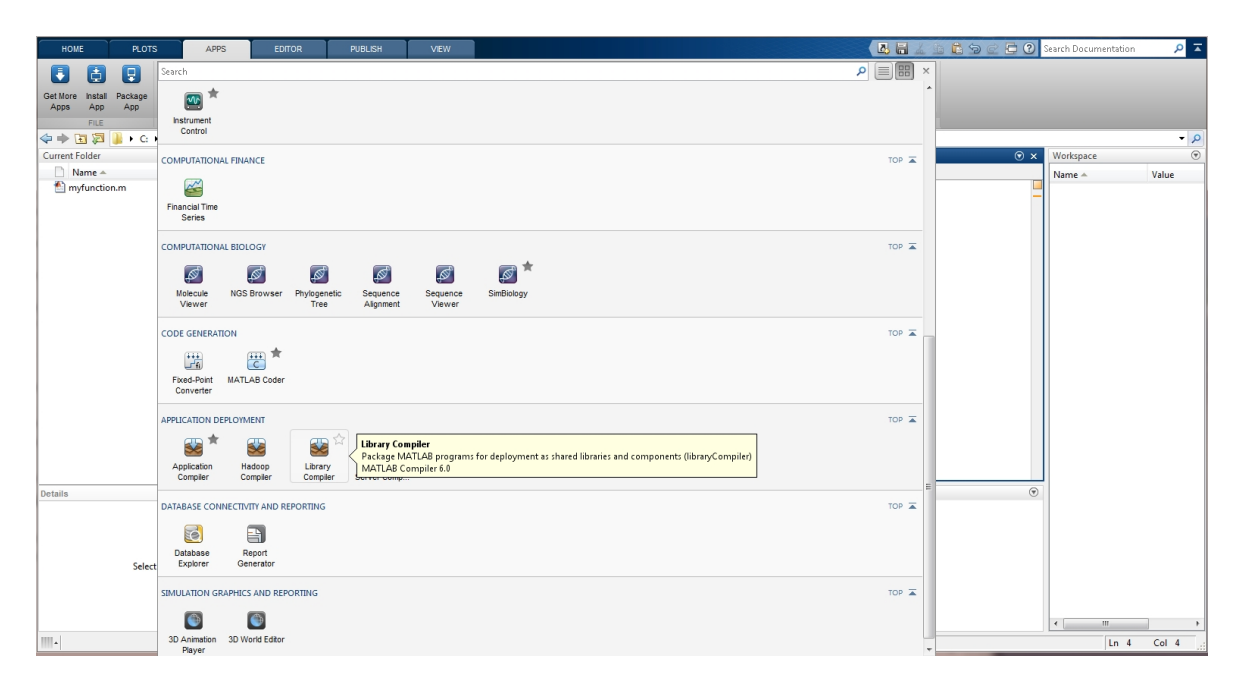

# Excel vs MATLAB (8/10)

Con MATLAB Compiler, è possibile impacchettare codice, grafici ed interfacce utente create in MATLAB come add-ins di Excel per poterle impiegare per analisi su dati in un foglio elettronico.

| Compiliamo una funzione creata<br>a noi come add-in Excel:                                                                                                    | HOME PLOTS APPS EDITOR PUBLISH VEW                                                                                                    | 🖪 🔚 🔏 📾 🗟 🗇 🗭 🔁 🕐 Search Documentation 🛛 🔎 🔼                                                                                                    |                                                                                                    |
|----------------------------------------------------------------------------------------------------|----------------------------------------------------------------------------------------------------|----------------------------------------------------------------------------------------------------|----------------------------------------------------------------------------------------------------|
| Compiliamo una funzione creata<br>a noi come add-in Excel:                                                                                                    | E Ch                                                                                                    |                                                                                                    |                                                                                                    |
| See Support of the set of the set of the | Get fore Install Package     Package       Appo App     Appo       File     Instrument       Conrect Folder     Conrect Folder       Name A     COMPUTATIONAL FINANCE       Practice     Finance Time                                                                                                    | Image: Complete R     Image: Complete R     Image: Complet | Runtime downloaded from web MyAppInstaller_web 5 MB       Image: Comparison of the second second secon                                         |
| Compiliamo una funzione creata<br>da noi come add-in Excel:                                                                                                    | Series<br>COMPUTATIONAL BIOLOGY                                                                                                    | Library information                                                                                                    |                                                                                                    |
| Compiliamo una funzione creata<br>a noi come add-in Excel:                                                                                                    | CODE GENERATION<br>Find Time *<br>Finde Food Food<br>Converter                                                                                                    | Author Name<br>Email<br>Company                                                                                                    | Select custom splash screen                                                                                                    |
| Experience of the second control of the second control of      | Application DEPCOMENT           Application<br>Compler         Sign Compler<br>Compler         Sign Compler<br>Compler         Application<br>Compler         Matcage<br>Compler           Details         Details         Compler         Application (Compler Compler Com | Summary<br>Description                                                                                                    | Set as default contact                                                                                                    |
| Image: Statution Gabeles Allo Report         Statution Gabeles Allo Report         Statution Share         Method Name         Image: Statution Share         Compiliamo una funzione creata         da noi come add-in Excel:                                                                                                    | DATABASE CONNECTIVITY AND REPORT<br>Select Explorer Report<br>Select                                                                                                    |                                                                                                    |                                                                                                    |
| Compiliamo una funzione creata<br>da noi come add-in Excel:                                                                                                    | SIMULATION GRAPHICS AND REPORTA                                                                                                    | Class Name Method Name<br>© Class1 @ [y] = myfun                                                                                                    | e entre entr |
|                                                                                                    | Compiliamo una funzione creata da noi come add-in Excel:                                                                                                    | Additional installer options Files required for your library to run                                                                                                    | ج<br>بز<br>المع                                                                                                    |

### Excel vs MATLAB (9/10)

### Alla conclusione del processo di compilazione abbiamo:

| COMPILER                                                                                                    |                                                                                                    |
|----------------------------------------------------------------------------------------------------|----------------------------------------------------------------------------------------------------|
| Image: Solution of the second second seco | Image: Settings       Image: Settings       Settings       Settings       Package         Image: Settings       Package       MyAppInstaller_mcr       687 MB       Settings       Package         EXPORTED FUNCTIONS       PackageInos       Settings       Package                                                                                                    |
| Library inform<br>Muthor Nar<br>Email<br>Company<br>Summary<br>Description                                                                                                    | stion<br>function<br>to 10<br>Package<br>Peckage<br>Copen output folder<br>Open output folder<br>Open output folder when process completes<br>Close                                                                                                    |
| Class Name<br>Class Class<br>Additiona                                                                                                    | Method Name       Image: Second system       Image: Second system   < |
| Files required                                                                                                    | or your library to run                                                                                                    |

### Excel vs MATLAB (9/10)

### Alla conclusione del processo di compilazione abbiamo:

| COMPLER<br>COMPLER<br>Completer<br>New Open Save<br>Project Project<br>FILE<br>C++ Shared Library<br>Excel Add-in<br>TYPE<br>Completer<br>TYPE<br>Library information | n.m C Runtime downloaded from web MyAppInstaller_web 5 MB C Runtime included in package MyAppInstaller_mcr 687 MB Settings Package Punctions Packaging options SETTINGS Package                                                                                                    | Selezi<br>folder<br>lancia<br>xla cre | onaimo<br><sup>•</sup> prima di<br>mo il file c<br>eato da M | Open output<br>chiusedere e<br>con estensione<br>ATLAB: |
|----------------------------------------------------------------------------------------------------|----------------------------------------------------------------------------------------------------|---------------------------------------|--------------------------------------------------------------|---------------------------------------------------------|
| 📶 myfunction                                                                                                    |                                                                                                    |                                       |                                                              |                                                         |
| Author Name                                                                                                    | Package                                                                                                    | Name                                  | Tatum Typ                                                    | Größe                                                   |
| Email                                                                                                    | 101 United to the second second secon | () install                            | 09.08 015 16:27 Wind                                         | dows-Batchdatei 1 KB                                    |
| Company                                                                                                    |                                                                                                    | Class1_com.cpp                        | 09.08.2015 16:26 CPP-                                        | Datei 2 KB                                              |
|                                                                                                    |                                                                                                    | Class1_com.hpp                        | 09.08.2015 16:26 HPP-                                        | ·Datei 1 KB                                             |
| Summary                                                                                                    |                                                                                                    | dlldata.c                             | 09.08.2015 16:26 C-Da <sup>r</sup>                           | tei 1 KB                                                |
|                                                                                                    | Open output folder                                                                                                    | mccExcludedFiles                      | 09.08.2015 16:26 Textd                                       | dokument 2 KB                                           |
| Description                                                                                                    |                                                                                                    | mwcomtypes.h                          | 09.08.2015 16:26 H-Da                                        | utei 96 KB                                              |
| Description                                                                                                    | Open output folder when process completes                                                                                                    | mwcomtypes_i.c                        | 09.08.2015 16:26 C-Dat                                       | itei 3 KB                                               |
|                                                                                                    |                                                                                                    | mwcomtypes_p.c                        | 09.08.2015 16:26 C-Dat                                       | itei 179 KB                                             |
|                                                                                                    |                                                                                                    | myfunction.bas                        | 09.08.2015 16:26 BAS-F                                       | Datei 2 KB                                              |
|                                                                                                    |                                                                                                    | myfunction.def                        | 09.08.2015 16:26 DEF-E                                       | Datei 1 KB                                              |
| Class Name                                                                                                    | M-sh - J N                                                                                                    | myfunction.rc                         | 09.08.2015 16:26 RC-D                                        | atei 1 KB                                               |
| Class Name                                                                                                    | M [v] = myfunction (x)                                                                                                    | 🖬 myfunction                          | 09.08.2015 16:26 Micro                                       | osoft Excel Add-In 31 KB                                |
| Classi                                                                                                    |                                                                                                    | s myfunction_1_0.dll                  | 09.08.2015 16:27 Anwe                                        | endungserweiterung 197 KB                               |
|                                                                                                    |                                                                                                    | myfunction_1_0.exp                    | 09.08.2015 16:27 EXP-D                                       | Datei 2 KB                                              |
| Additional installer option                                                                                                    | 15                                                                                                    | myfunction_1_0.lib                    | 09.08.2015 16:27 LIB-D                                       | Jatei 2 KB                                              |
| Files required for your library                                                                                                    | to run                                                                                                    | myfunction_dll.cpp                    | 09.08.2015 16:26 CPP-F                                       | Datei 4 KB                                              |
|                                                                                                    |                                                                                                    | myfunction_idl.h                      | 09.08.2015 16:26 H-Dat                                       | utei 9 KB                                               |
|                                                                                                    |                                                                                                    | myfunction_idl.idl                    | 09.08.2015 16:26 IDL-D                                       | Jatei 2 KB                                              |
|                                                                                                    |                                                                                                    | myfunction_idl.tlb                    | 09.08.2015 16:26 TLB-F                                       | Datei 3 KB                                              |

#### Introduzione ai Fogli Elettronici

myfunction\_idl\_i.c

myfunction\_idl\_p.c

requiredMCRProducts

readme

09.08.2015 16:26

09.08.2015 16:26

09.08.2015 16:26

09.08.2015 16:26

C-Datei

C-Datei

Textdokument

Textdokument

2 KB

37 KB 2 KB

1 KB

## Excel vs MATLAB (10/10)

Verrà aperto Excel che chiede di abilitare le MACRO, scegliendo OK adesso possiamo utilizzare la nostra funzione MATLAB nei fogli elettronici di Excel:

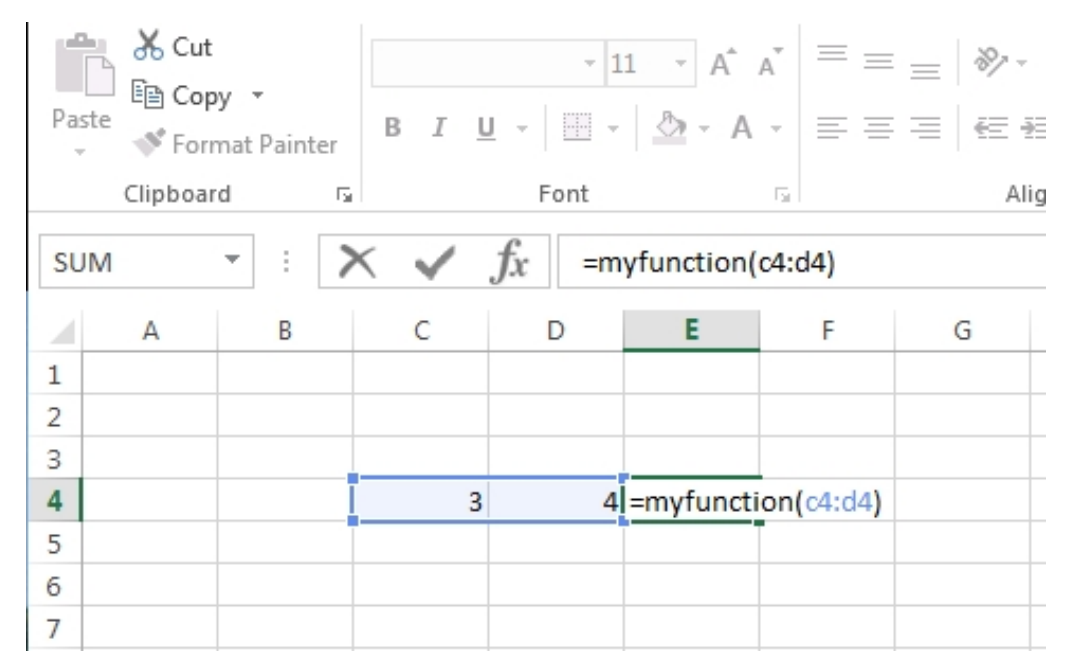

# Excel vs MySQL (1/4)

MySQL for Excel è un Add-In per Excel accessibile dall'interno del contesto di MS Excel, nel tab Data, ed offre un'interfaccia per la navigazione di basi di dati MySQL e l'esecuzione di operazioni sui dati usando MS Excel come strumento per attingere e depositare dati.

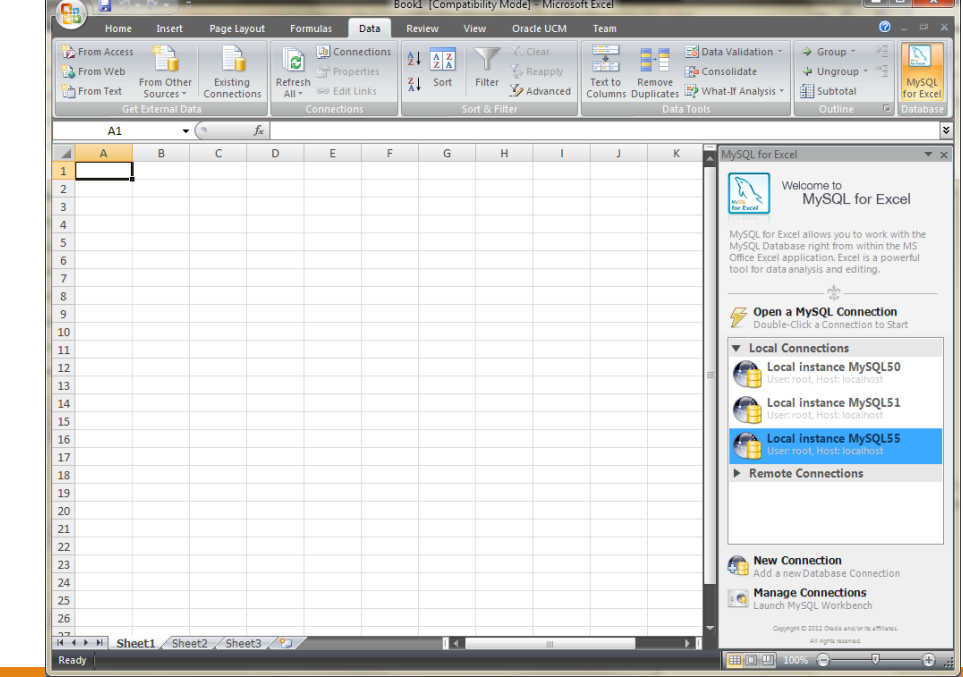

#### Schermata di benvenuto

### Excel vs MySQL (2/4)

|                                                                                                    | ( · · ) =                              | _                            | _              | -         | в                                 | ook1 [Compa                                                                                                    | tibility Mode | ] - Microso                  | oft Excel               | _                                  |                                                                                                  |
|----------------------------------------------------------------------------------------------------|----------------------------------------|------------------------------|----------------|-----------|-----------------------------------|----------------------------------------------------------------------------------------------------|---------------|------------------------------|-------------------------|------------------------------------|--------------------------------------------------------------------------------------------------|
| Home                                                                                                    | Insert                                 | Page Lay                     | yout Fo        | rmulas    | Data                              | Review \                                                                                                    | /iew Ora      | icle UCM                     | Team                    |                                    | 0 _ = ×                                                                                          |
| From Access<br>From Web                                                                                                    | From Other<br>Sources ~<br>External Da | Existing<br>Connection<br>ta | g<br>ons<br>fx | Connectio | nections<br>erties<br>Links<br>ns | A A Z<br>Z A Z<br>Z A Sort                                                                                                    | Filter        | Clear<br>Reapply<br>Advanced | Text to R<br>Columns Du | emove<br>plicates 🔊 V<br>Data Tool | Data Validation ~<br>Consolidate<br>What-If Analysis *<br>Is<br>Subtotal<br>Outline for Database |
| A                                                                                                    | В                                      | С                            | D              | E         | F                                 | G                                                                                                    | Н             | 1                            | J                       | К                                  | MySQL for Excel                                                                                  |
| A           1           2           3           4           5           6           7           8           9           10           11           12           13           14           15           16           17           18           19           20           21           22           23           24           25           26 |                                        |                              |                |           |                                   | G           -           -           -           -           -           -           -           -           -           -           -           -           -           -           -           -           -           -           -           -           -           -           -           -           -           -           -           -           -           -           -           -           -           -           -           -           -           -           -           -           -           -           -           -           -           -           -           -           -           -           -           -           - |               |                              |                         |                                    |                                                                                                  |
| Ready                                                                                                    | et1 / She                              | et2 / Shee                   | et3 🦯 🞾        |           |                                   | 1                                                                                                    |               |                              |                         | <b>→</b> 1                         | Back Next >                                                                                      |

Scelta della base di dati

### Excel vs MySQL (2/4)

| <b>C</b>              | · (* • ) =                 | _                                                         | -                          | Book1                 | [Compatibil                                        | ity Mode] - I            | Microsoft Excel | _                            | _                    | _                                     |                                                                 |                                                               |                                |
|-----------------------|----------------------------|-----------------------------------------------------------|----------------------------|-----------------------|----------------------------------------------------|--------------------------|-----------------|------------------------------|----------------------|---------------------------------------|-----------------------------------------------------------------|---------------------------------------------------------------|--------------------------------|
| Home                  | Insert                     | Page Layout                                               | Formulas                   | Data Revi             | ew View                                            | oracle                   | UCM Team        | 1                            |                      |                                       | 0                                                               | ) _ = x                                                       |                                |
| From Access           |                            |                                                           | Con                        | nections              |                                                    | 🗾 🐰 Clea                 | r   🚍           |                              | 📷 Data Vi            | alidation -                           | 🔶 Group 👻 斗                                                     |                                                               |                                |
| From Web              |                            | 9.2.                                                      | -                          | _                     | _                                                  | Book1 [Con               | npatibility Mod | le] - Microso                | oft Excel            | _                                     | _                                                               |                                                               | _ 🗆 🗙                          |
| From Text             | н                          | me Insert                                                 | Page Layou                 | it Formulas           | Data                                               | Review                   | View O          | racle UCM                    | Team                 |                                       |                                                                 |                                                               | 0 _ □ x                        |
| A1<br>A<br>1<br>2     | From Acc                   | cess<br>eb<br>From Othe<br>dt Sources •<br>Get External D | er Existing<br>Connections | Refresh<br>All ~ Conn | Connections<br>Properties<br>Edit Links<br>ections | Ž↓ <u>A</u> Z<br>Z↓ Sort | Filter          | Clear<br>Reapply<br>Advanced | Text to<br>Columns D | Remove<br>uplicates 💀 W<br>Data Tools | Pata Validation ▼<br>Tonsolidate<br>Vhat-If Analysis ▼<br>s     | Group -<br>Ungroup -<br>Subtotal<br>Outline                   | MySQL<br>for Excel<br>Database |
| 3                     | A                          | 1 •                                                       | - (°                       | ĸ                     |                                                    |                          |                 |                              |                      |                                       |                                                                 |                                                               | ×                              |
| 4<br>5<br>6<br>7<br>8 | A<br>1<br>2<br>3<br>4<br>5 |                                                           |                            |                       | E 7                                                |                          | н               |                              |                      |                                       | MySQL for Exce<br>we have been been been been been been been be | el<br>cal instance M<br>er: root, IP: localh<br>Excel Data to | Vew Table                      |
| 10                    | 6                          |                                                           |                            |                       |                                                    |                          |                 |                              |                      |                                       | Create a                                                        |                                                               |                                |
| 11                    | 8                          |                                                           |                            |                       |                                                    |                          |                 |                              |                      |                                       | Select                                                          | a Database (                                                  | Object                         |
| 12                    | 9                          |                                                           |                            |                       |                                                    |                          |                 |                              |                      |                                       | Then clic                                                       | k on an action it                                             | em below                       |
| 14                    | 10                         |                                                           |                            |                       |                                                    |                          |                 |                              |                      |                                       | C Filter Sch                                                    | ema Objects                                                   |                                |
| 15                    | 11                         |                                                           |                            |                       |                                                    |                          |                 |                              |                      |                                       | ▼ Tables                                                        |                                                               | <u>^</u>                       |
| 16                    | 12                         |                                                           |                            |                       |                                                    |                          |                 |                              |                      |                                       | acto                                                            | r                                                             | E                              |
| 17                    | 13                         |                                                           |                            |                       |                                                    |                          |                 |                              |                      |                                       | addr                                                            | 055                                                           |                                |
| 18                    | 14                         |                                                           |                            |                       |                                                    |                          |                 |                              |                      |                                       |                                                                 | 635                                                           |                                |
| 19                    | 15                         |                                                           |                            |                       |                                                    |                          |                 |                              |                      |                                       | Cate                                                            | gory                                                          |                                |
| 20                    | 10                         |                                                           |                            |                       |                                                    |                          |                 |                              |                      |                                       | city                                                            |                                                               |                                |
| 21                    | 18                         |                                                           |                            |                       |                                                    |                          |                 |                              |                      |                                       |                                                                 |                                                               |                                |
| 22                    | 19                         |                                                           |                            |                       |                                                    |                          |                 |                              |                      |                                       | coun                                                            | itry                                                          |                                |
| 23                    | 20                         |                                                           |                            |                       |                                                    |                          |                 |                              |                      |                                       | custo                                                           | omer                                                          | *                              |
| 25                    | 21                         |                                                           |                            |                       |                                                    |                          |                 |                              |                      |                                       | Import                                                          | MySQL Data                                                    |                                |
| 26                    | 22                         |                                                           |                            |                       |                                                    |                          |                 |                              |                      |                                       | H Add obj                                                       | ect's data at the                                             | current cell                   |
| 27                    | 23                         |                                                           |                            |                       |                                                    |                          |                 |                              |                      |                                       | Edit My                                                         | SQL Data                                                      | table data                     |
| Ready                 | 24<br>25                   |                                                           |                            |                       |                                                    |                          |                 |                              |                      |                                       | Append<br>Add dat                                               | d Excel Data to                                               | o Table                        |
|                       | 26                         |                                                           |                            |                       |                                                    |                          |                 |                              |                      |                                       |                                                                 | a coun existing r                                             | .)                             |
|                       |                            | Sheet1 She                                                | eet2 / Sheet3              |                       |                                                    | 0                        | •               |                              |                      |                                       |                                                                 | < Back                                                        | Close                          |
|                       | Ready                      |                                                           |                            |                       |                                                    |                          |                 |                              |                      |                                       |                                                                 | 0% 😑 🔛                                                        | <b>₽</b> —— <b>⊕</b> ,         |
|                       |                            |                                                           |                            |                       |                                                    |                          |                 |                              |                      |                                       |                                                                 |                                                               |                                |

Scelta della tabella di lavoro

### Excel vs MySQL (2/4)

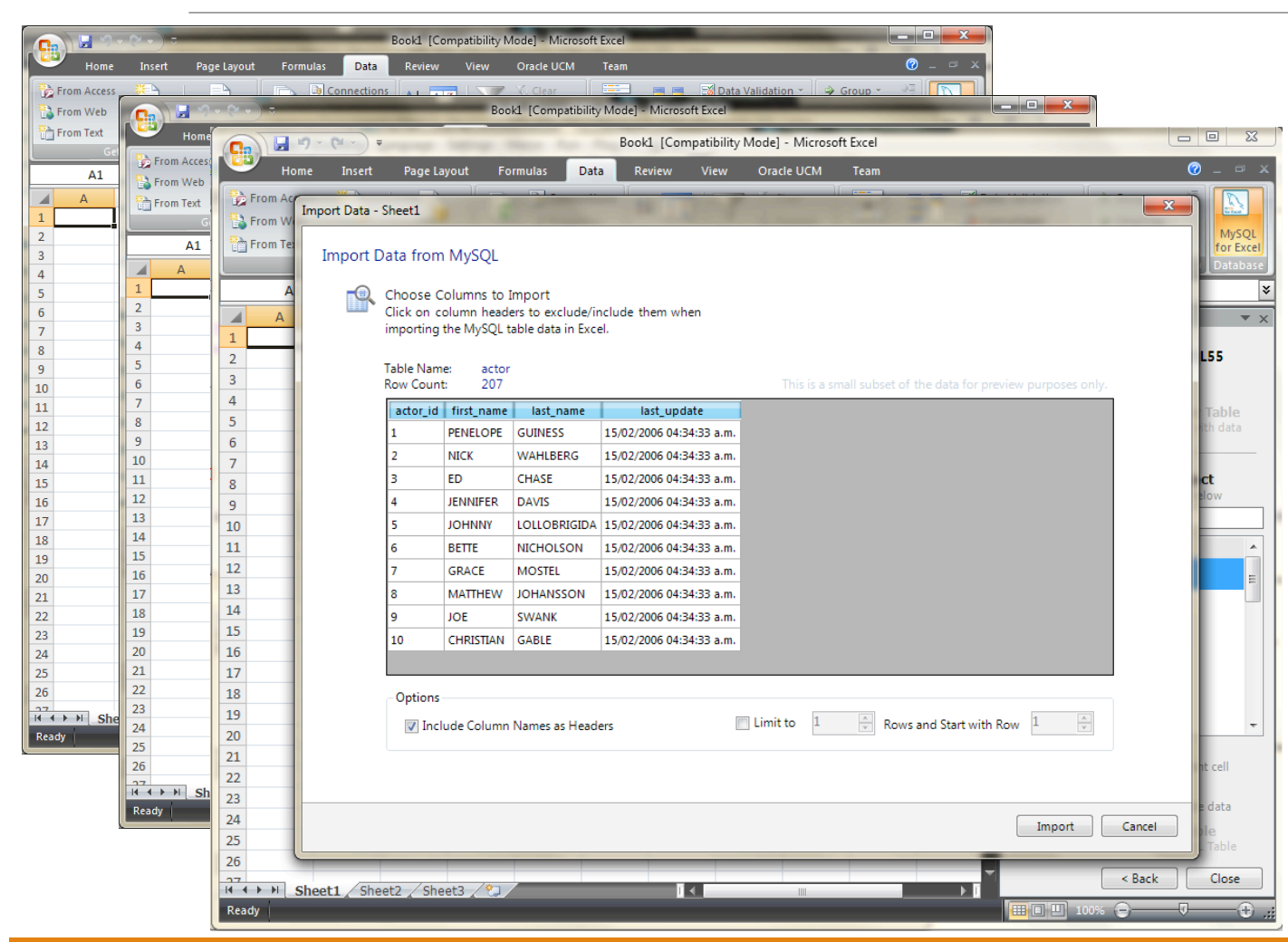

Una volta selezionata una tabella è possibile importarne i valori.

Lo strumento offre un'anteprima dei dati da importare e anche la possibilità di selezionare quali dati importare e caricare nel foglio corrente in Excel.

### Excel vs MySQL (3/4)

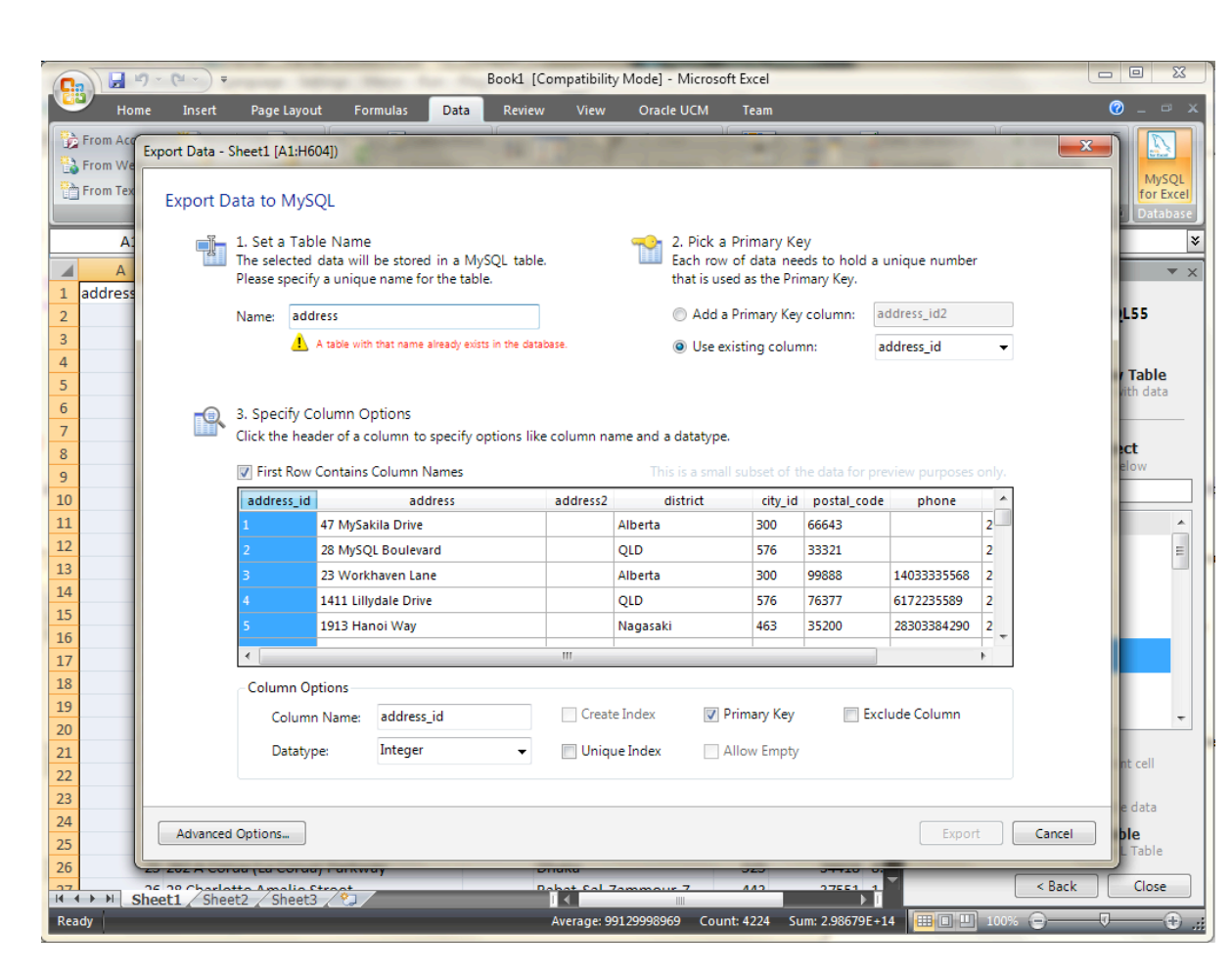

Se un foglio elettronico in Excel dispone di dati, è possibile esportarli come una nuova tabella in MySQL nella base di dati di lavoro.

L'interfaccia consente di scegliere il nome per la nuova tabella, quale colonna funge da chiave primaria e quali righe e colonne esportare.

### Excel vs MySQL (4/4)

| <b>C.</b> | 19 - (1 -                                                                                                    |                  |                       | E           | Book1 [Compa          | ibility Mode | ] - Micro     | soft Excel                   |               |                                                                                                    |            |        | - 0 %     |
|-----------|----------------------------------------------------------------------------------------------------|------------------|-----------------------|-------------|-----------------------|--------------|---------------|------------------------------|---------------|----------------------------------------------------------------------------------------------------|------------|--------|-----------|
| но        | me In                                                                                                    | sert Page La     | yout Formulas         | Data        | Review V              | iew Ora      | cle UCM       | Team                         |               |                                                                                                    |            |        | 0 - 🔍     |
| From Acc  | Append                                                                                                    | Data - Sheet1 [A | 564:H6041             |             |                       | - P          |               | 1                            |               | d <u></u>                                                                                                    | Ш          | ×      |           |
| 📸 From We | Append                                                                                                    | Data Sheeti (P   | 504.1004]             | -           | and the second second |              | (manufacture) |                              |               | Concession of the local division of the local division of the loca | 1          |        | MySOL     |
| Trom Tex  | Арр                                                                                                    | end Data to      | MySQL Table           |             |                       |              |               |                              |               |                                                                                                    |            |        | for Excel |
|           |                                                                                                    | non 1 Chase      | - Celumn Mennine      | Mathead     |                       |              |               |                              |               |                                                                                                    |            |        | Databasi  |
|           |                                                                                                    | Select how       | v the Excel columns : | should be   | mapped to the         | -            | Manı          | anualiy Adji<br>Jally change | the column is | napping<br>mapping if nee                                                                                                    | ded. Click |        |           |
| 1 address | MySQL table columns. a column in the upper table with the mouse and drag it and the mouse and drag it and the fourther table with the mouse and drag it and the fourther table with the mouse and drag it and the fourther table with the mouse and drag it and the fourther table with the mouse and drag it and the fourther table with the mouse and drag it and the fourther table with the mouse and drag it and the fourther table with the mouse and drag it and the fourther table with the mouse and drag it and the fourther table with the mouse and drag it and the fourther table with the mouse and drag it and the fourther table with the mouse and drag it and the fourther table with the fourther table with the fourther table with the fourther table with the fourther table with the fourther table with the fourther table with the fourther table with the fourther table with the fourther table with the fourther table with the fourther table with the fourther table with the fourther table with table with table with table with the fourther table with table with table w |                  |                       |             |                       |              |               |                              |               |                                                                                                    |            |        |           |
| 2         | Mapping Method: Automatic                                                                                                    |                  |                       |             |                       |              |               |                              |               |                                                                                                    |            |        |           |
| 3         | 1                                                                                                    |                  |                       |             |                       |              |               |                              |               |                                                                                                    |            |        |           |
| 4         |                                                                                                    | First R          | ow Contains Column N  | Names       |                       |              | This is a s   |                              |               |                                                                                                    |            |        | Table     |
| 5         |                                                                                                    | Column           | Colun                 | nn2         | Column                | B C          | olumn4        | Colum                        | n5 Column6    | Column7                                                                                                    | <b>^</b>   |        | vith data |
| 0         |                                                                                                    | 565              | 1741 Hoshiarpur Bo    | ulevard     |                       | al-Sharqi    | ya            | 79                           | 22372         | 855066328617                                                                                                    | 2006       |        |           |
| 8         |                                                                                                    | 566              | 1229 Varanasi (Bena   | ares) Manor |                       | Buenos A     | lires         | 43                           | 40195         | 817740355461                                                                                                    | 2006       |        | ect       |
| 9         |                                                                                                    | 567              | 1894 Boa Vista Way    |             |                       | Texas        |               | 178                          | 77464         | 239357986667                                                                                                    | 2006       |        | elow      |
| 10        |                                                                                                    | 568              | 1342 Sharja Way       |             |                       | Sokoto 8     | . Kebbi &     | Zam 488                      | 93655         | 946114054231                                                                                                    | 2006       |        |           |
| 11        | 1                                                                                                    | 569              | 1342 Abha Boulevar    | rd          |                       | Bukarest     |               | 95                           | 10714         | 997453607116                                                                                                    | 2006 -     |        |           |
| 12        |                                                                                                    | •                |                       |             | 11                    | 1            |               |                              |               |                                                                                                    | •          |        | =         |
| 13        |                                                                                                    |                  |                       |             |                       | $\sim$       |               |                              |               |                                                                                                    |            |        |           |
| 14        |                                                                                                    | Column           | 1 Colu                | mn2         | Column                | 3 Column4    | Column<br>5   | Column6                      | Column7       | Colun                                                                                                    | nn8 🔶      |        |           |
| 15        |                                                                                                    | address          | id add                | ress        | address               | 2 district   | city_id       | postal_cod                   | e phone       | last_up                                                                                                    | date ≡     |        |           |
| 17        |                                                                                                    | 1                | 47 MySakila Drive     |             |                       | Alberta      | 300           |                              |               | 15/02/2006                                                                                                    | 04:45 a    |        |           |
| 18        |                                                                                                    | 2                | 28 MySQL Bouleva      | ard         |                       | QLD          | 576           |                              |               | 15/02/2006                                                                                                    | 04:45 a    |        |           |
| 19        | 1                                                                                                    | 3                | 23 Workhaven Lar      | ne          |                       | Alberta      | 300           |                              | 1403333556    | 8 15/02/2006                                                                                                    | 04:45 2    |        |           |
| 20        |                                                                                                    | 4                | 1411 Lillydale Driv   | e           |                       | QLD          | 576           |                              | 6172235589    | 15/02/2006                                                                                                    | 04:45 : -  |        | -         |
| 21        |                                                                                                    | •                |                       |             |                       | 111          |               |                              |               |                                                                                                    | •          |        | nt cell   |
| 22        |                                                                                                    | Unmag            | oped Columns          | Mapped Co   | lumns                 |              |               |                              |               |                                                                                                    |            |        |           |
| 23        |                                                                                                    |                  | _                     |             |                       |              |               |                              |               |                                                                                                    |            |        | e data    |
| 24        | Adv                                                                                                    | anced Options    |                       |             |                       |              |               |                              | Store Map     | ping App                                                                                                    | end        | Cancel | ble       |
| 26        | 23 2027                                                                                                    | A COTUA (LA CO   | rua) Parkway          |             | рлака                 |              | _             | 223                          | 34418         | 5.                                                                                                    | _          |        | Table     |
|           | Sheet1                                                                                                    | Sheet2 She       | of3                   |             | Debet                 | Cal Zamme    |               | 442                          | 27551         |                                                                                                    |            | < Back | Close     |
| Ready     | oncet1 /                                                                                                    | Sheez / She      |                       |             |                       | _            |               | _                            | Count: 28     | 7 .                                                                                                    | 100%       | 0      | <b>7</b>  |

In aggiunta è possibile aggiungere dati o sovrascrivere nuovi valori in tuple di tabelle esistenti attingendo da informazioni in un foglio elettronico.

Lo strumento automaticamente effettua il mapping tra le colonne nel foglio e gli attributi nella tabella della base di dati.

### Riferimenti

- <u>http://www.foglioexcel.com/</u>
- <u>https://www.mathworks.com/discovery/matlab-excel.html</u>
- <u>https://it.mathworks.com/help/matlab/ref/xlswrite.html?requested</u> <u>Domain=www.mathworks.com</u>
- https://it.mathworks.com/help/matlab/ref/xlsread.html